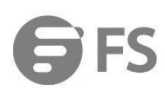

# S5900-24S4T2Q Switch Enable Web Management Configuration Guide

Model: S5900-24S4T2Q

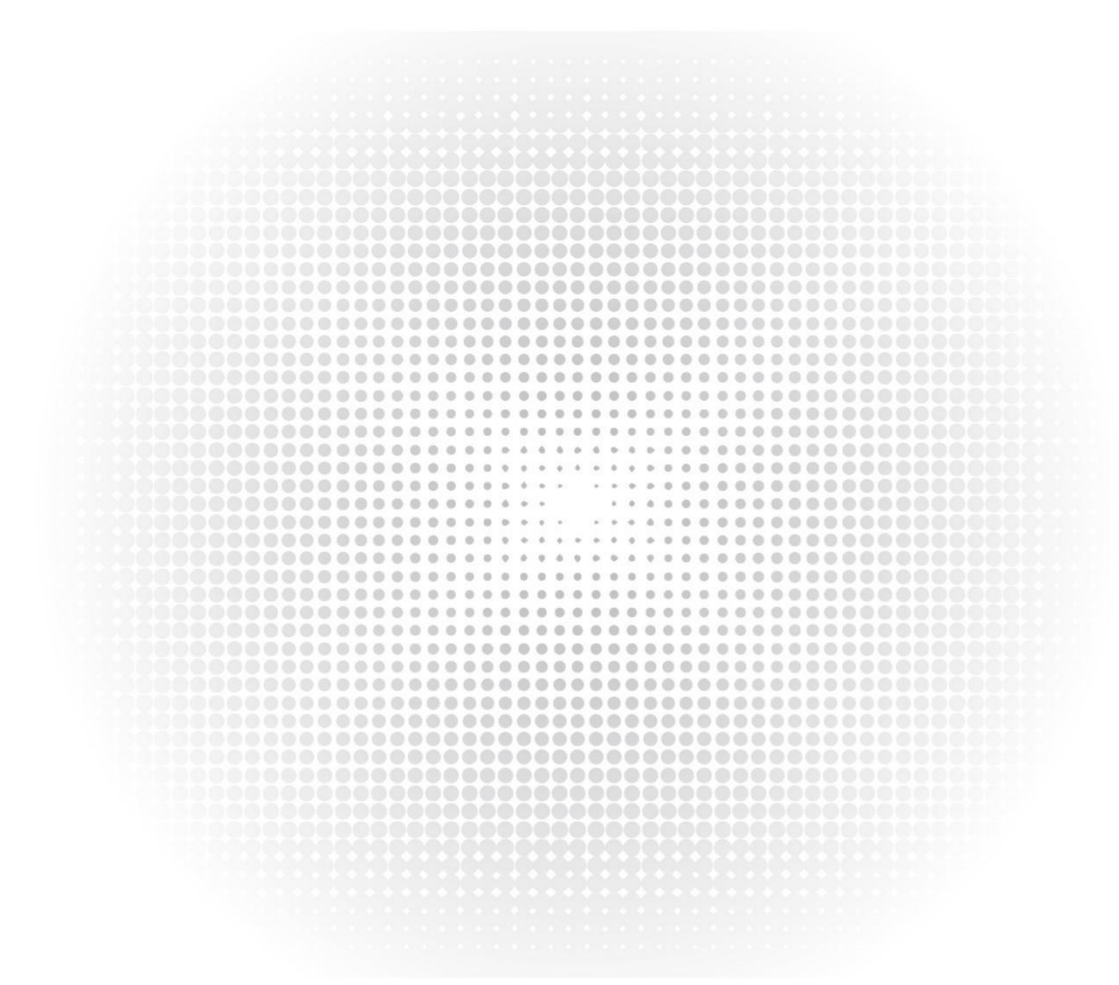

# Content

| 1. Introduction       | 1 |
|-----------------------|---|
| 2. Topology           | 1 |
| 3.Configuration Steps | 1 |

# 1. Introduction

This note explains in detail how to turn on the relevant content of the Web.

## 2. Topology

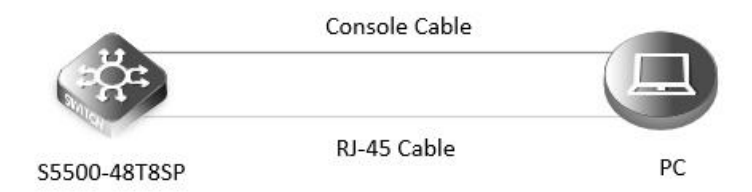

## 3. Configuration Steps

#### (1) Connection equipment

According to the way of networking topo to connect PC and S5500-48T8SP switch to network.One end of the RJ-45 cable is connected to the PC's network port, and the other end is connected to the Manage interface of S5500-48T8SP.At the same time, one end of console line USB is connected to PC's USB interface, and the other end of RJ-45 connector is connected to console interface of front panel of switch.

#### (2) Configure software parameters

Energizing the switch. Then right-click "my computer" on PC, click management, and view the com port corresponding to console cable from device manager. (If it display an unrecognized USB device, please download and install the corresponding driver). Then open SecureCRT, select the serial login mode, and select the serial number from the device manager. Baud rate is 115200, no flow control is selected. As the picture shows.

| Protocol:      | Serial            | ~             |                  |  |
|----------------|-------------------|---------------|------------------|--|
| The port may l | be manually enter | ed or selecte | d from the list. |  |
| Port:          | COM6 USB Se       | rial Port     | ~                |  |
| Baud rate:     | 115200            | Flow          | Flow Control     |  |
| Data bits:     | 8                 |               | TS/CTS           |  |
| Parity:        | None              | ~ _>          | ON/XOFF          |  |
| Stop bits:     | 1                 | ~             |                  |  |
| Name of pipe:  |                   |               |                  |  |
| Show quick     | connect on start  | up 🖂          | Save session     |  |

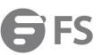

#### (3) Login switch

After a successful connection, tapping the Enter key on the keyboard will jump out of the prompt to enter the account password. At this point, enter the default user name and password admin/admin, you can log in to the switch.

(4) Set the IP address for the MGT management port

S5500-48T8SP>enable S5500-48T8SP#config S5500-48T8SP\_config#interface vlan1 S5500-48T8SP\_config\_v1#ip address 192.168.1.1 255.255.255.0 S5500-48T8SP\_config\_v1#exit S5500-48T8SP\_config#

(5) Open the http service

S5500-48T8SP\_config#ip http server S5500-48T8SP\_config#

(6) Verify the configuration results

Execute the command in user mode: show ip interface vlan 1 to view the management port information.

S5500-48T8SP\_config#show ip interface vlan 1 VLAN1 is up, line protocol is up Vrf id bound 0, hardware vrf supported Internet address is 192.168.1.1/24 Broadcast address is 192.168.1.255 MTU is 1500 bytes Helper address is not set

(7) Configure the PC side

.....

Set the IP address of the PC to 192.168.1.2/24.

| You can get IP settings assigned<br>this capability. Otherwise, you n<br>for the appropriate IP settings. | l automatically if your netwo<br>eed to ask your network ad | nk supports<br>ministrator |
|----------------------------------------------------------------------------------------------------|-------------------------------------------------------------|----------------------------|
| Obtain an IP address auton                                                                                | natically                                                   |                            |
| • Use the following IP addres                                                                             | s:                                                          |                            |
| IP address:                                                                                               | 192.168.1.                                                  | 2                          |
| Subnet mask:                                                                                              | 255 . 255 . 255 .                                           | 0                          |
| Default gateway:                                                                                          |                                                             |                            |
| Obtain DNS server address                                                                                 | automatically                                               |                            |
| Use the following DNS serve                                                                               | er addresses:                                               |                            |
| Preferred DNS server:                                                                                     |                                                             |                            |
| Alternate DNS server:                                                                                     |                                                             |                            |
| 🔲 Vaļidate settings upon exit                                                                             | : F                                                         | Advanced                   |

#### (8) Enter Web interface

Open a browser, type 192.168.1.1, and enter the default username and password, admin/admin.As the picture shows.

| Sign in                                     |
|---------------------------------------------|
| http:// 192.168.1.1                         |
| Your connection to this site is not private |
| Username admin                              |
| Password                                    |
|                                             |
| Sign in Conce                               |

#### NOTE:

Although the web network management method intuitively manages the device through a graphical interface, which is convenient for users to operate, it provides basic functions for daily maintenance and management of the device. If you need to perform complex or fine management of the device, you still need to use the CLI mode.

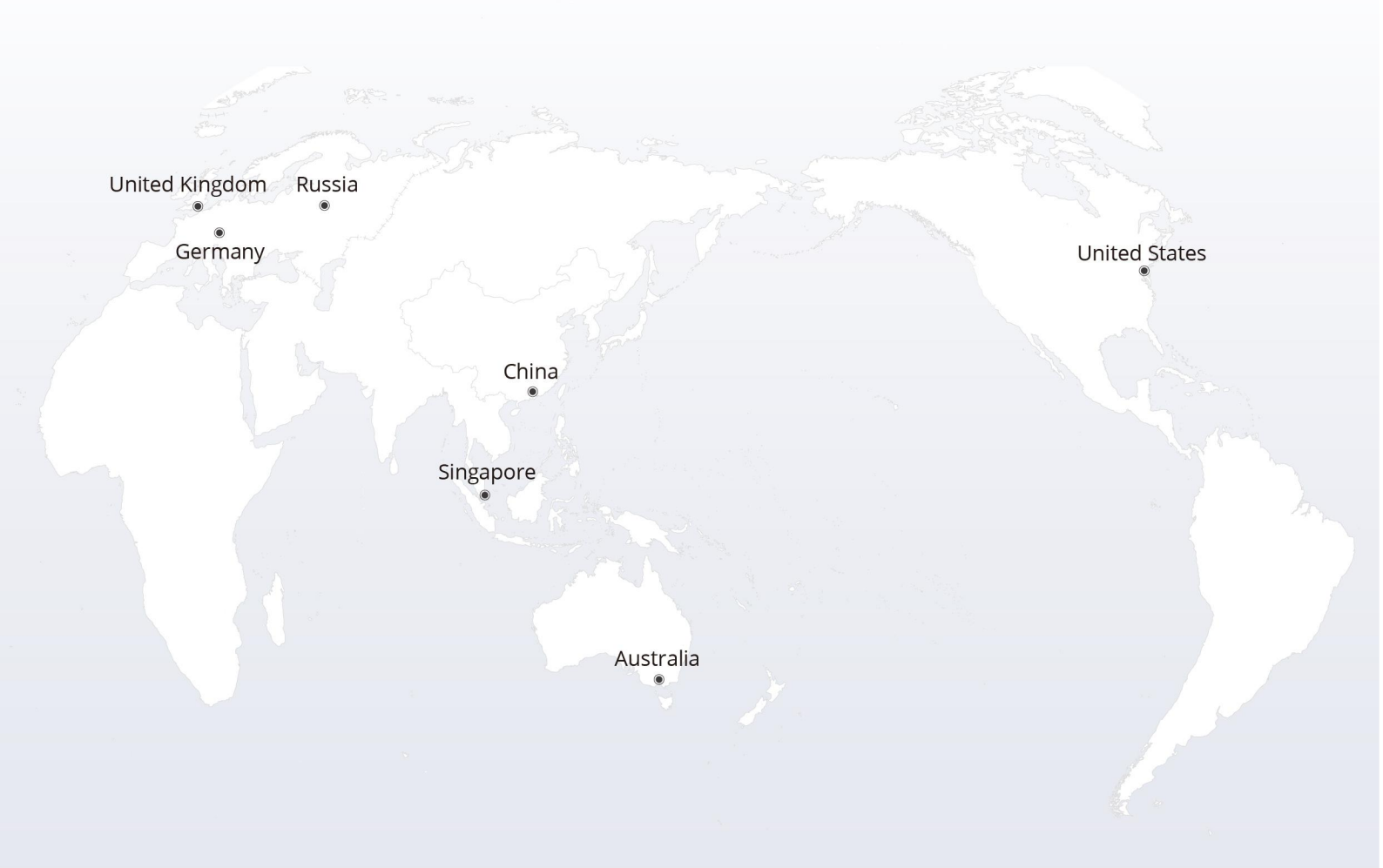

# https://www.fs.com

The information in this document is subject to change without notice. FS has made all efforts to ensure the accuracy of the information, but all information in this document does not constitute any kind of warranty.

Copyright © 2009-2022 FS.COM All Rights Reserved.